# 取扱説明書

## 7 仕様

| 商品名        | ラミネーター 高速加工 4本ローラー              |  |
|------------|---------------------------------|--|
| 機種名        | ML-A34150H                      |  |
| 寸法         | 約 494 (W) × 170 (D) × 87 (H) mm |  |
| 重量         | 3.5kg                           |  |
| 電源         | AC100V 50/60Hz                  |  |
| 消費電力       | 1000W                           |  |
| 消費 電 流     | 10A                             |  |
| ウォームアップ時間  | 60~90秒                          |  |
| ラミネート方法    | ホットラミネート                        |  |
| ローラー本数     | 4本                              |  |
| 最大ラミネート幅   | 338mm                           |  |
| ラミネートフィルム厚 | 75~150 ミクロン                     |  |
| ラミネート速度    | 550mm/分(50HZ) 600mm/分(60HZ)     |  |
| オートパワーオフ   | 30分                             |  |

# 😂 モノタロウ ラミネーター 高速加工 4 本ローラー A3 150 µm 対応

### 注文コード:51377218

このたびは、ラミネーター 高速加工 4 本ローラー A3 150 µ m 対応をお買い上げいただき、誠にありがとうございます。 ご使用前に本書を必ずお読みのうえ、正しく安全にご使用ください。また、いつでも取り出せる場所に必ず保管してください。

# ■ 安全にお使いいただくために

ここに書かれた注意事項は、人体への危害や財産への損害を未然に防止するための内容です。 いずれも安全にお使いいただくためには重要ですので、必ずお守りください。

|--|

#### ご使用上の注意

2

# ∧ 警告

● 誤った使用方法により人的傷害や製品の破損、その他の物的損害が生じた場合、一切の保障、責任 を自いません。

また、本製品の分解や改造、修理は、絶対に行わないでください。

- 小さなお子様の手が届かない場所に収納し、必ず大人の方が常に管理できる状況でご使用ください。
- 床に傾斜や段差のある不安定な場所や、滑りやすい場所では使用しないでください。転倒により、 けがや破損のおそれがあります。
- 燃えやすい物や引火しやすい物、可燃性ガスなどがある場所には絶対に設置、および付近で使用し ないでください。思わぬ事故の原因となります。
- 雨がかかる場所や結露しやすい場所に設置しないでください。また濡れた手で本体や電源コードを触 らないでください。感電の原因となります。
- 破損した電源コードを使用しないでください。火災や感電の原因になります。
- 長期間使用しないときや、本体を清掃するときは、電源コードをコンセントから抜いてください。思 わぬ事故の原因となります。
- 本体の上面やラミネート直後のフィルムは高温になります。火傷などをしないよう、取扱いにはご注 意ください。
- 挿入口に髪の毛、衣類(ネクタイなど)、アクセサリー(ネックレスなど)を近づけないでください。 引き込まれると、けがをするおそれがあります。
- 使用中に異常を感じた場合は、ただちに使用を中止して電源を切ってください。感電や火災の原因 になります。

# ∧注意

- 本機は用紙、印刷物、写真専用です。それ以外のもの(金属、ビニール、布、木片など)をラミネー トしないでください。またフィルムは必ずラミネーター専用フィルムを使用してください。
- 過度な衝撃や振動をあたえないでください。故障の原因となります。
- 温度、湿度の変化が大きい場所やほこりの多い場所では使用しないでください。故障の原因となります。
- 本体をシンナー、ベンジンなどでは拭かないでください。変形や変色につながるおそれがあります。

株式会社 MonotaRO

兵庫県尼崎市竹谷町2-183 リベル3階 MADE IN CHINA https://www.monotaro.com/ TEL:0120-443-509

作成日 2020.5.18

<sup>【</sup>はじめに】誤った使用方法により人的傷害や製品の破損、その他の物的損害が生じた場合、一切の保障、責任を負いません。 また、本製品の分解や改造、修理は、絶対に行わないでください。

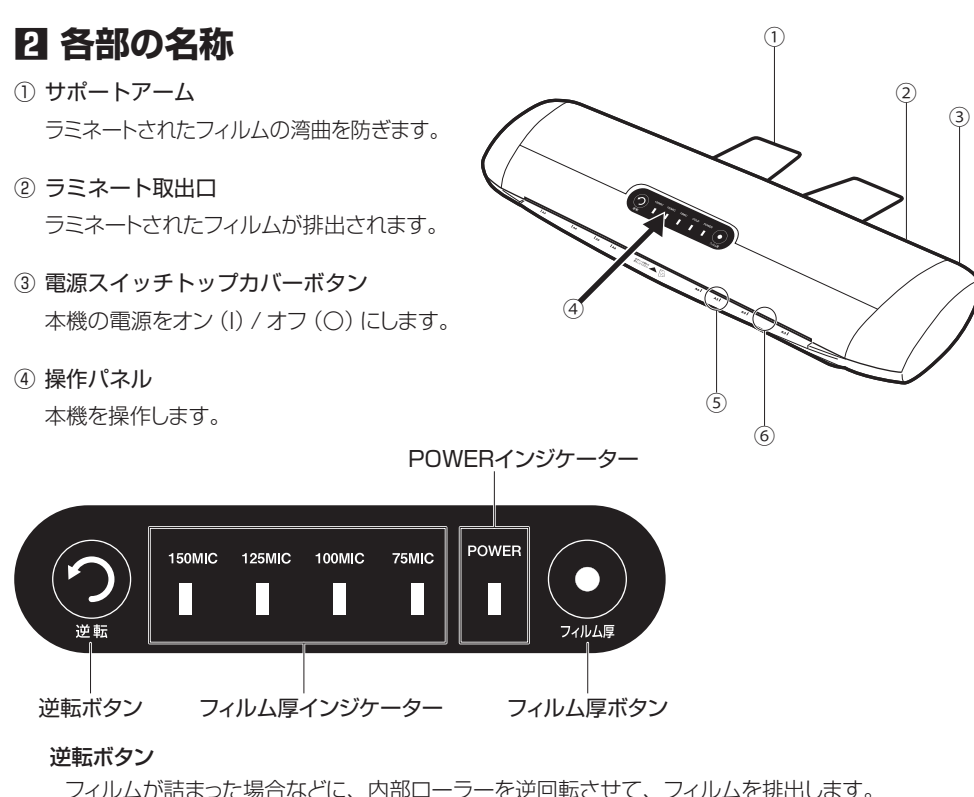

### POWER インジケーター

#### 本機の状態を表示します。

点滅:本機がウォームアップしている状態です(ラミネートはできません)。 点灯:ウォームアップが完了し、ラミネートできる状態です。

#### フィルム厚インジケーター

選択しているフィルムの厚さを表示します。

#### フィルム厚ボタン

使用するフィルムの厚さを選択します。

#### ⑤ 挿入位置ガイド

各サイズのフィルム挿入位置の目安です。

#### ⑥ ラミネート挿入口

ラミネートするフィルムを挿入します。

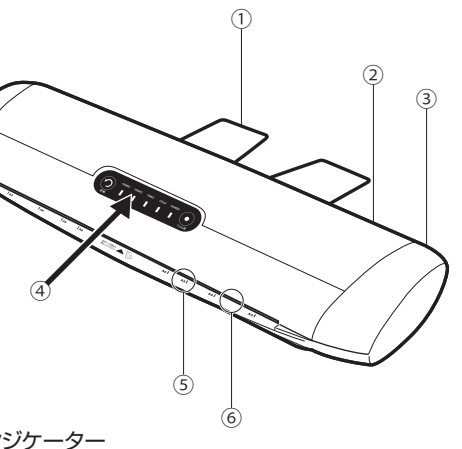

# 日 使用前の進備

### ■設置場所

ラミネーターを平らな安定した場所に設置します。 フィルムを排出するため、背面側に約50cmのス ペースを確保してください。

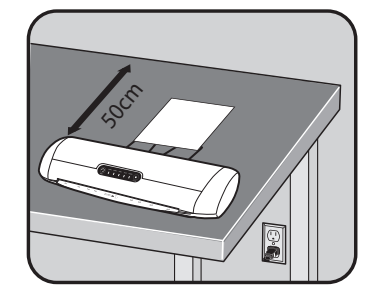

※ 電源コードの抜き差しを容易に行えるよう、接 続先のコンセントの位置を配慮してください。

### ■ラミネートフィルムについて

 ラミネートするものより周囲が 2.5~5.0mm ほど大きなフィルムを使用してください。

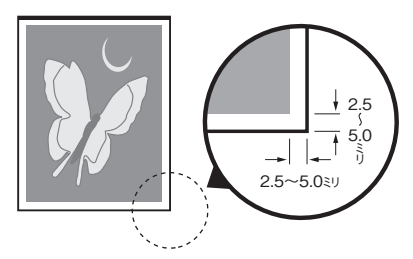

● サイズが合うフィルムがない場合は、空白部分 に捨て紙を入れて、ラミネート後に不要な部分 を切り落としてください。

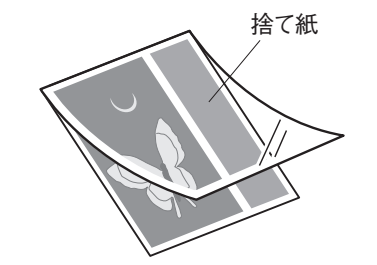

● ラミネートする前に、フィルムの切断や加工を しないでください。故障の原因となります。

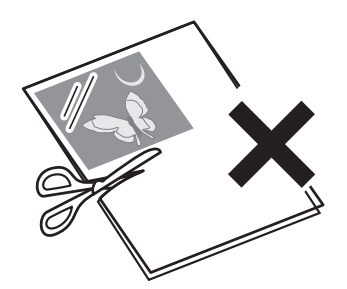

● ラミネート後にフィルムを切る場合は、角を丸 めてください。鋭くとがっていると、けがをす るおそれがあります。

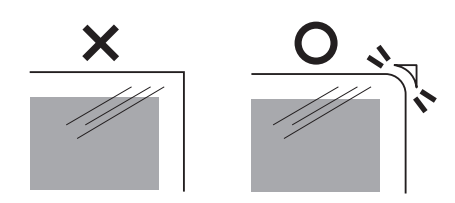

### ■ラミネートできないもの

以下の材料は絶対にラミネートしないでください。 火災や故障の原因となります。

- 紙以外のもの (金属、ビニール製品、布、木片など)
- 可燃物や軟化しやすいもの (セロハン、塩ビ、ポリエチレン製品など)
- 熱により変色・変質する紙 (和紙、感熱紙、クレヨン画など)
- 厚さが 0.6mm 以上のもの (フィルム厚を含む)
- フィルムの厚さが75~150ミクロンの範 囲外
- 用紙がない状態でのラミネート (フィルムのみの状態)
- 一枚しか存在しない大切なもの

# 4 使いかた

■ラミネートする

高温でラミネート加工を行います。

1. 電源コードをコンセントに差し込む。

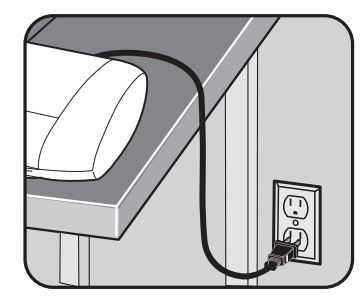

- 2. 本体背面にサポートアームを取り付ける。
  - 本体背面にあるサポートアームの取付け穴にしっかりと差し込んでください。

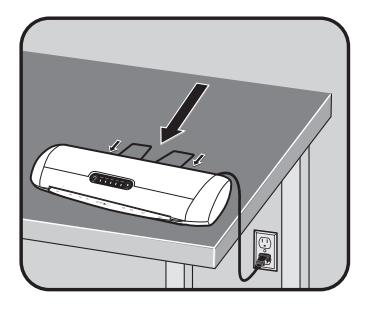

- 3. 電源スイッチをオン(I)にして、フィルム厚ボ タンで使用するフィルムの厚さを選ぶ。
  - フィルム厚ボタンを押すたびに、フィルム 厚インジケーター(75MIC、100MIC、 125MIC、150MIC)の点灯が切り替わり ます。

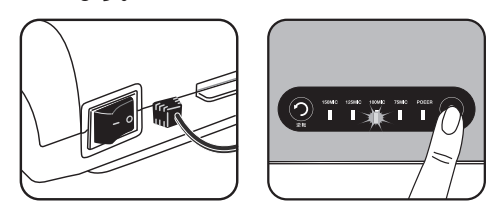

- POWER インジケーターが点滅しウォーム アップが始まります。
- ウォームアップが完了すると、POWER インジケーターが点灯します。
- 4. ラミネートするものをラミネートフィルムに挟む。
  - フィルムのシール部(接合部)の奥までしっ かりと入れてください。

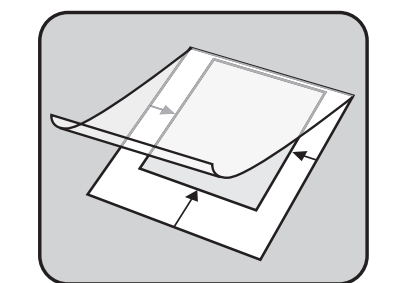

- ※ 接合部に余白があると、フィルムがローラー に巻き込まれ、詰りや故障の原因となります。
- 5. フィルム(シール側)を挿入口にゆっくりと平 行に差し込む。

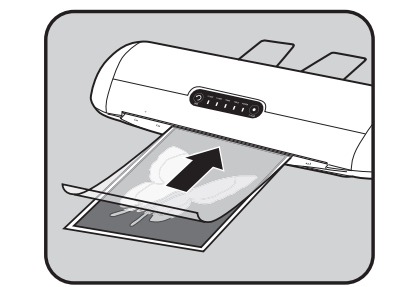

※ フィルムを斜めにしたり、シール側以外の部 分から差し込んだりすると、フィルムがロー ラーに巻き込まれ、詰りや故障の原因となり ます。 6. ラミネートが終了したら、ラミネート取出口か らフィルムを取り出す。

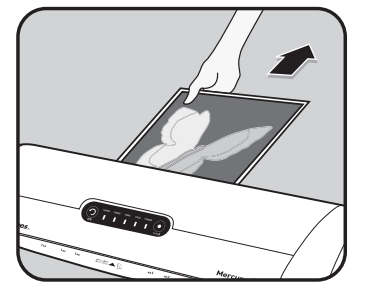

- ※ フィルムが完全に排出されてから取り出して ください。無理に引っ張ると、故障の原因と なります。
- ※ 続けてラミネートを行う場合は、前のフィル ムを取り出してから、次のフィルムを挿入し てください。
- ※ ラミネート作業が終了したら、電源スイッチ をオフにする前に、ローラーの清掃を行って ください。詳しくは「ローラーの清掃」を参 照してください。
- 7. 作業を終了するには、電源スイッチをオフ(〇) にする。

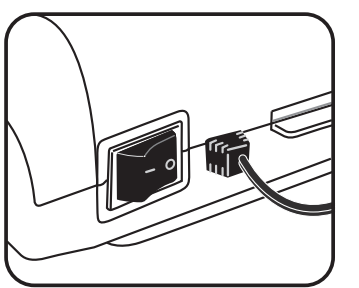

※ 電源オンの状態で30分以上放置すると、自動的に電源がオフになります。再び使用する場合は、電源スイッチを入れ直してください。

# 日 保守と点検

### ■ローラーの清掃

ラミネートを行うと、フィルムの接着剤がローラー に付着して少しずつ汚れていきます。ラミネート 作業が終了したら、電源スイッチをオフに毎回ロー ラーの清掃を行ってください。

- 1. 付属のクリーニングシート(または同程度の厚 さの紙)を挿入口から挿入する。
  - ローラーの汚れ度合に応じて、複数回行ってください。

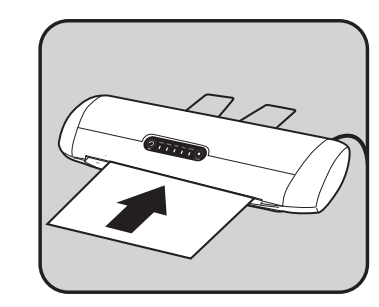

2. ローラーの清掃が終了したら、電源スイッチを オフ(〇)にする。

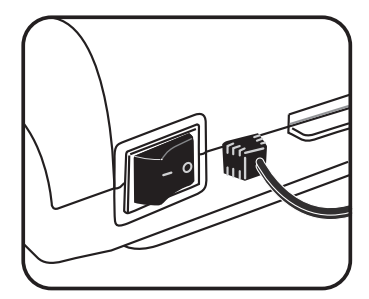

#### ■ラミネーター本体の清掃

- 清掃する際は、電源コードをコンセントから取り外してください。
- ラミネーターが汚れた場合は、乾いた柔らかい布やタオルで汚れを拭き取ってください。
- ラミネーターが濡れている状態で電源をオンにしないでください。感電や故障の原因となります。
   ラミネーターが濡れている場合は、乾いた柔らかい布やタオルで水分を拭き取り、完全に乾燥してから使用してください。
- 可燃性のある薬剤などは絶対に使用しないでください。思わぬ事故の原因となります。
   汚れがひどい場合は、水で薄めた中性洗剤を少量だけ布に付けて拭き取ってください。

### □ 故障かな?と思ったら

故障または修理のご連絡をいただく前に、次の項目をご確認いただき、適切な処理を行ってください。

| 症状                | ご確認内容                                        | 処置方法                                  |
|-------------------|----------------------------------------------|---------------------------------------|
| ラミネーターが<br>動作しない  | ● 電源コードがコンセントに正しく接続                          | ● 電源コードをコンセントにしっかりと                   |
|                   | されていますか?                                     | 接続してください。                             |
|                   | ● 電源スイッチがオン(I) になってい                         | ● 電源スイッチをオン(I) にしてくた                  |
|                   | ますか?                                         | さい。                                   |
|                   | <ul> <li>電源オンの状態で30分以上放置しませんでしたか?</li> </ul> | ● 本機は 30 分以上操作しないと自動                  |
|                   |                                              | 的に電源がオフになります。再び使                      |
|                   |                                              | 用する場合は、電源スイッチを入れ                      |
|                   |                                              | 直してください。                              |
|                   |                                              | ● ウォームアップ中(POWER インジ                  |
|                   |                                              | ケーターが点滅中)はフィルムを挿                      |
|                   | ● 本体のクォームアックが売りしてい                           | 入できません。POWER インジケー                    |
| フィルムを             | 6 9 D :                                      | ターが点灯するまでお待ちくださ                       |
| 挿入できない            |                                              | い。                                    |
|                   | ● 前のフィルムがローラーに詰まって                           | <ul> <li>逆転ボタンを押して、詰まったフィル</li> </ul> |
|                   | • 前のフィルムがローフーに詰まりていませんか?                     | ムを取り出してから、次のフィルムを                     |
|                   |                                              | 挿入してください。                             |
|                   | <ul> <li>フィルムが白っぽく濁っていません</li> </ul>         | ● フィルム厚ボタンを押して、1段階                    |
|                   | か?                                           | 上のフィルム厚を選んでください。                      |
| きれいにラミネート<br>できない | <ul> <li>フィルムにうねりや気泡が入っていま</li> </ul>        | ● フィルム厚ボタンを押して、1 段階                   |
|                   | せんか?                                         | 下のフィルム厚を選んでください。                      |
|                   | ● フィルムが湾曲していますか?                             | <ul> <li>サポートアームを装着し、フィルムが</li> </ul> |
|                   |                                              | 排出されたらすぐに平らな場所に置                      |
|                   |                                              | いてください。                               |
|                   | ● フィルムの表面が汚れていますか?                           | <ul> <li>ローラーが汚れています。「ローラー</li> </ul> |
|                   |                                              | の清掃」を参照して、ローラーを清                      |
|                   |                                              | 掃してください。                              |
|                   | <ul> <li>フィルムが紙からはがれていますか?</li> </ul>        | ● 指定以外のフィルムや紙を使用して                    |
|                   |                                              | いる可能性があります。「ラミネート                     |
|                   |                                              | フィルムについて」および「ラミネー                     |
|                   |                                              | トできないもの」を参照してくださ                      |
|                   |                                              | し、                                    |

※ 電源コードが破損した場合には、漏電による感電につながるおそれがあるため、必ず弊社までご相談 ください。

※ 上記項目の処置を行っても正常に作動しない場合は、弊社までご連絡ください。